- D Montage- und Bedienanleitung
- **CN** 安装及操作指南
- I Návod k instalaci a k použití
- E Instrucciones de montaje y de manejo
- EST Paigaldamine ja kasutamine
- (F) Instructions de montage et d'utilisation

#### (B) Installation and operating instructions

- (GR) ΟΔΗΓΙΕΣ ΕΓΚΑΤΑΣΤΑΣΗΣ ΚΑΙ ΣΥΝΤΗΡΗΣΗΣ
- (H) Szerelési és használati utasítás
- Istruzioni di montaggio e per l'uso
- I Montavimo ir naudojimo instrukcija
- W Montāžas un lietošanas instrukcija
- Nontagehandleiding en Gebruiksaanwijzing
- P Instrukcja montażu i obsługi
- Ro Instrucțiuni de montaj și utilizare
- № Руководство по монтажу и эксплуатации
- (SK) Návod na montáž a obsluhu
- SLO Navodila za montažo in uporabo
- (IA) Інструкція по монтажу та експлуатації
- تعليمات التركيب والتشغيل (

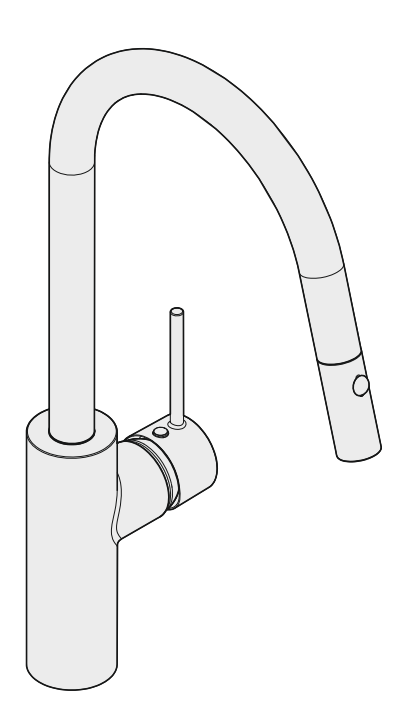

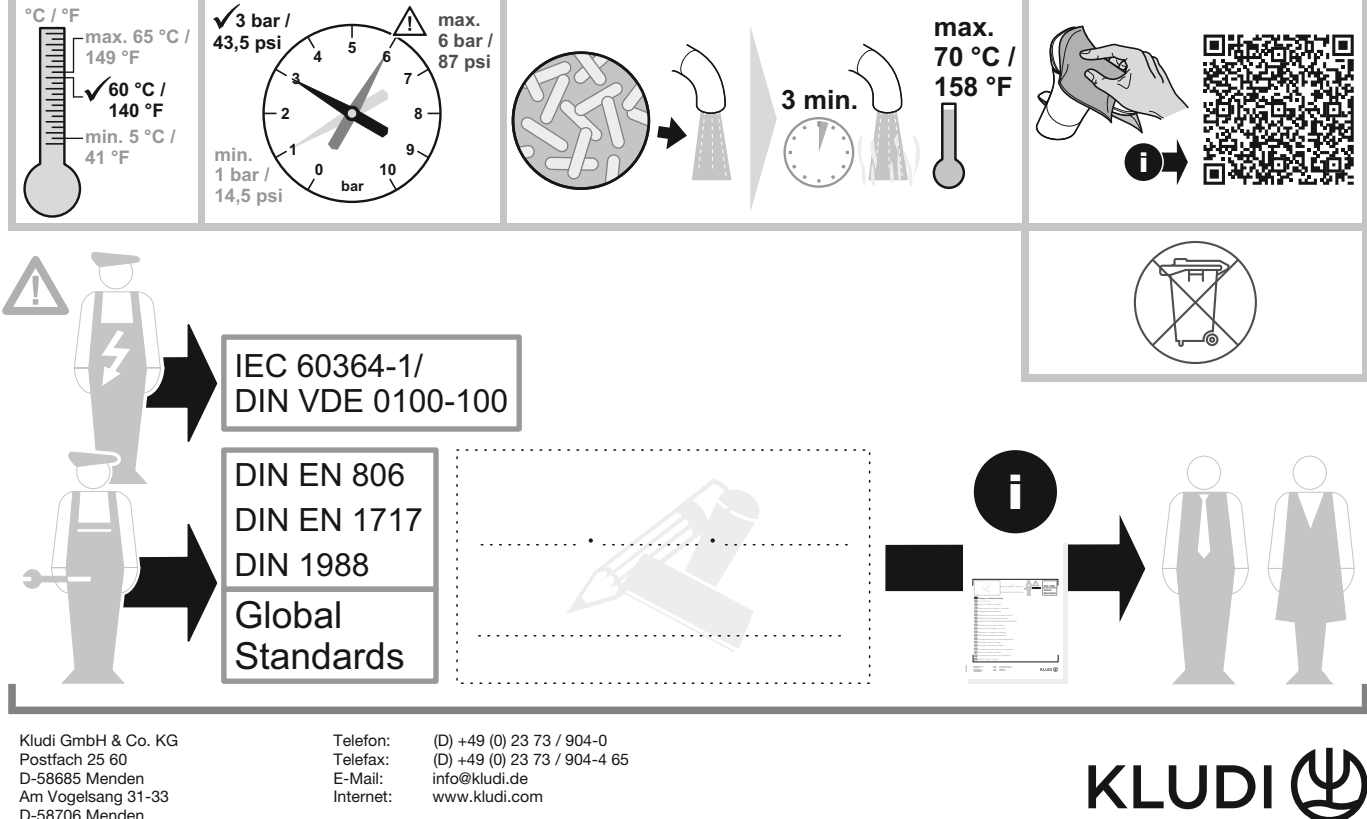

(D) +49 (0) 23 73 / 904-4 65 info@kludi.de www.kludi.com

E-Mail:

Internet:

### E-GO Voice Kitchen Faucet E-GO Voice Spültischarmatur Table of contents Inhaltsverzeichnis

- 5 Safety instructions Sicherheitsanweisungen
- 7 Technical Information Technische Informationen
- 9 Assembly Instructions Montageanleitung
- 12 Operating Instructions Bedienanleitung
- 14 Battery Case Batteriefach
- 15 S-FLOW APP Pairing Guide S-FLOW - Anleitung APP Kopplung
- 17 S-FLOW Main Menu S-FLOW - Hauptmenü
- 17 S-FLOW Device Selection S-FLOW - Geräteauswahl
- 18 S-FLOW Glass Fill S-FLOW - Glas füllen
- 19 S-FLOW Pott Fill S-FLOW - Topf füllen
- 20 S-FLOW Maintenance Anti-legionella S-FLOW - Wartung - Antilegionellen
- 21 S-FLOW Maintenance Cleaning S-FLOW - Wartung - Reinigen
- 22 S-FLOW Device Settings S-FLOW - Geräteeinstellungen
- 23 S-FLOW Statistics S-FLOW - Statistiken
- 24 S-FLOW Settings S-FLOW - Einstellungen
- 25 Amazon Alexa APP Pairing Guide Initialization Amazon Alexa - Anleitung APP Kopplung - Initialisierung

### E-GO Voice Kitchen Faucet E-GO Voice Spültischarmatur Table of contents Inhaltsverzeichnis

- 27 Amazon Alexa Example Amazon Alexa - Beispiel
- 28 Google Home APP Pairing Guide Initialization Google Home - Anleitung APP Kopplung - Initialisierung
- 29 Google Home Example Google Home - Beispiel

#### D Weitere Sprachen finden Sie hier.

- **CN** 安装及操作指南
- CZ Další jazyky najdete zde.
- E Puedes encontrar otros idiomas aquí.
- Paigaldamine ja kasutamine
- (F) Vous pouvez trouver d'autres langues ici.
- (B) You can find other languages here.
- GR Μπορείτε να βρείτε άλλες γλώσσες εδώ.
- H Itt találhat más nyelveket is.
- Puoi trovare altre lingue qui.
- Čia galite rasti kitų kalbų.
- Šeit varat atrast citas valodas.
- N Overige talen vind je hier.
- Inne języki znajdziesz tutaj.
- RO Puteți găsi alte limbi aici.
- 🐵 Другие языки вы можете найти здесь.
- SK Ďalšie jazyky nájdete tu.
- SLO Tukaj lahko najdete druge jezike.
- (ПА) Ви можете знайти інші мови тут.
- يمكنك العثور على لغات أخرى هنا. (AB

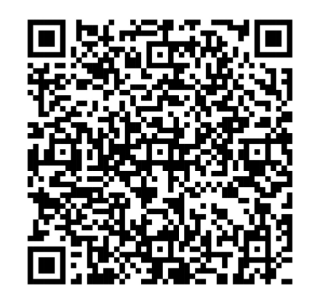

### Safety instructions Sicherheitsanweisungen

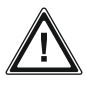

Instructions concerning new and old hose-sets for appliances connected to the water mains by detachable hose-sets.

Anleitungen für neue und alte Schlauchsätze für Geräte, die mittels abnehmbarer Schlauchsätze an die Wasserleitung angeschlossen sind.

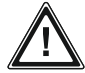

This device can be used by children aged 8 years and above, and by persons with reduced physical, sensory or mental capabilities or lack of experience and knowledge, if they have been given supervision or proper training concerning the use of the device in a safe way and understand the hazards involved.

Dieses Gerät kann von Kindern ab 8 Jahren sowie von Personen mit eingeschränkten physischen, sensorischen oder geistigen Fähigkeiten oder Mangel an Erfahrung und Wissen verwendet werden, sofern sie beaufsichtigt werden oder eine angemessene Schulung zur sicheren Verwendung des Geräts erhalten haben und die damit verbundenen Gefahren verstehen.

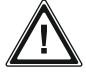

Children should not play with the device.

Kinder sollten nicht mit dem Gerät spielen.

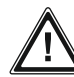

Cleaning and maintenance to be performed by the user should not be done by children without supervision.

Vom Benutzer durchzuführende Reinigungs- und Wartungsarbeiten dürfen nicht von Kindern ohne Aufsicht durchgeführt werden.

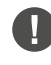

This device should only be installed using the included Power Supply. Dieses Gerät darf nur mit dem mitgelieferten Netzteil installiert werden.

If the power cord is damaged, it must be replaced by the manufacturer, its service agent or similarly qualified personnel in order to avoid a potential hazard.

Ist das Netzkabel beschädigt, muss es durch den Hersteller, seinen Kundendienst oder ähnlich qualifiziertes Personal ersetzt werden, um mögliche Gefahren zu vermeiden.

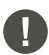

This device is designed to be permanently connected to the water network.

Dieses Gerät ist dafür vorgesehen, ständig an das Wassernetz angeschlossen zu sein.

### **Safety instructions**

#### Sicherheitsanweisungen

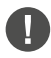

When carrying batteries or cells, you must indicate the following: WARNING: Keep out of reach of children. Ingestion can cause chemical burns, perforation of soft tissues, and death. Severe burns can occur within 2 hours of ingestion. Seek medical attention immediately.

Wenn Sie Batterien oder Akkus mit sich führen, müssen Sie Folgendes angeben:

WARNUNG: Außerhalb der Reichweite von Kindern aufbewahren. Bei Einnahme kann es zu Verätzungen, Perforation von Weichteilen und zum Tod kommen. Schwere Verbrennungen können innerhalb von 2 Stunden nach Einnahme auftreten. Suchen Sie sofort einen Arzt auf.

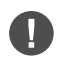

#### Do not expose the device or battery to excessive temperatures.

Setzen Sie das Gerät bzw. den Akku keinen übermäßigen Temperaturen aus.

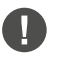

Be aware of the risk of short-circuiting the terminals of the battery-operated device or the battery with metallic objects.

Beachten Sie die Gefahr eines Kurzschlusses der Anschlüsse des batteriebetriebenen Gerätes bzw. der Batterie durch metallische Gegenstände.

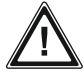

#### For battery-operated devices that incorporate batteries intended to be removed for charging or replaced by the user, the instructions shall include, as applicable, the following:

Bei batteriebetriebenen Geräten, deren Batterien vom Benutzer zum Laden oder Auswechseln herausgenommen werden sollen, muss die Anleitung, soweit zutreffend, Folgendes enthalten:

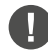

Rechargeable batteries must be removed from the device before charging.

Akkus müssen vor dem Laden aus dem Gerät entnommen werden.

- Do not mix different types of batteries or new and used batteries. Mischen Sie keine unterschiedlichen Batterietypen oder neue und gebrauchte Batterien.
- Exhausted batteries should be removed from the device and disposed of safely. Verbrauchte Batterien sollten aus dem Gerät entfernt und sicher entsorgt werden.

If the device is to be stored unused for a long period, the batteries should be removed. Wenn das Gerät längere Zeit unbenutzt gelagert wird, sollten die Batterien entfernt werden.

- Do not use non-rechargeable batteries instead of rechargeable batteries. Verwenden Sie keine nicht wiederaufladbaren Batterien anstelle von wiederaufladbaren Batterien.
- Do not use modified or damaged batteries. Ω Verwenden Sie keine modifizierten oder beschädigten Batterien.

## E-GO Voice Kitchen Faucet E-GO Voice Spültischarmatur Technical Information Technische Informationen

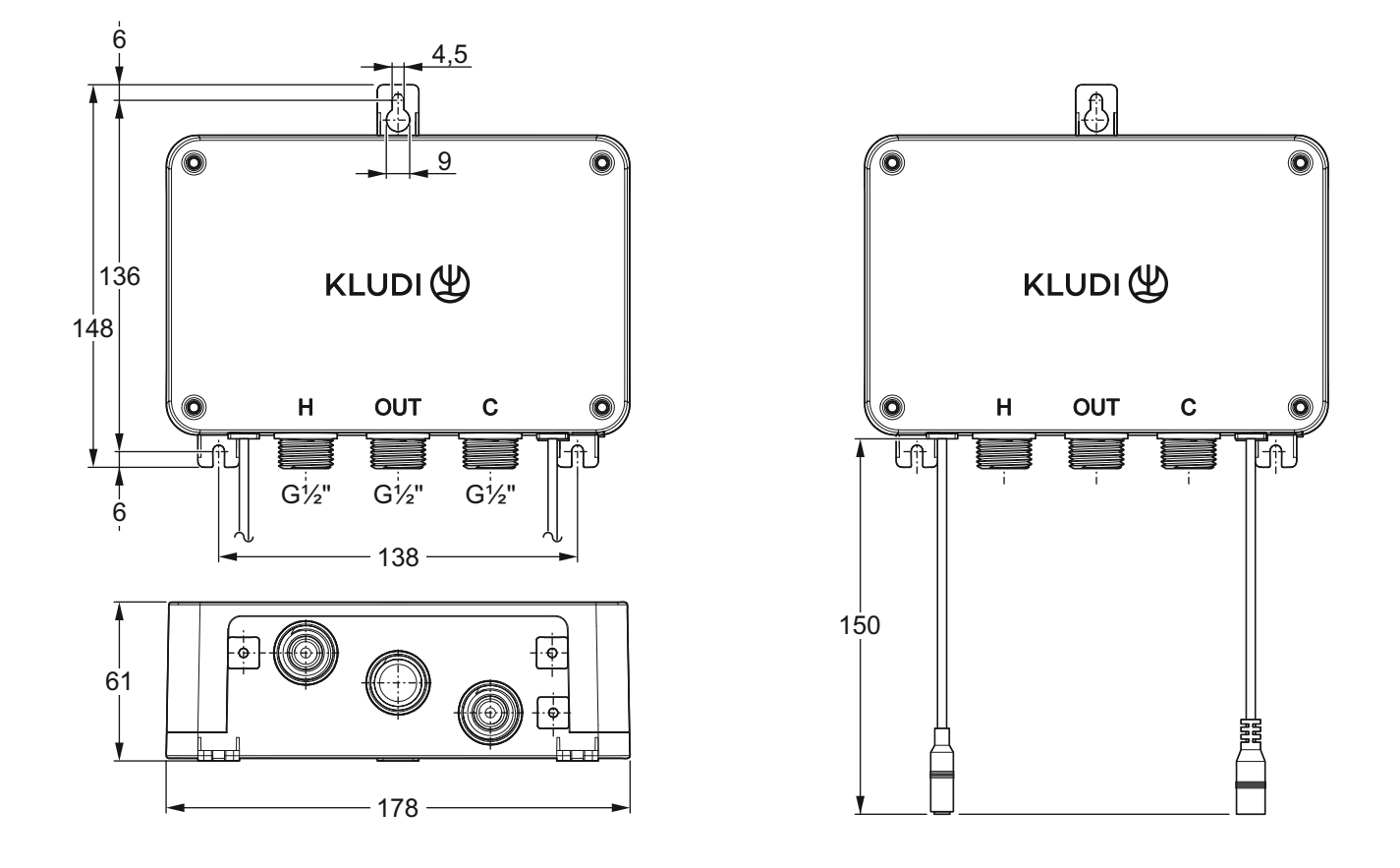

### **Technical Information**

| Gen                          | eral         |              |
|------------------------------|--------------|--------------|
| Maximum load                 | ≤ 20 W (Star | nd-by ≤ 1 W) |
| Rated Impulse voltage        | 12 V DC *(1) |              |
| IP Protection Rating         | IP53         |              |
| Hydraulic connections        | G 1/2        |              |
| Temperature                  | minimum      | maximum      |
| Recommended input            | 48°C         | 60°C         |
| hot water range              |              |              |
| Recommended input            | 500          | 00%0         |
| cold water range             | 50           | 28'0         |
| Maximum inlet<br>temperature | 65°C         |              |
| Pres                         | sure         |              |
| Maximum dynamic              | 6 bar (0.6 M | Pa)          |
| Minimum dynamic              | 1 bar (0.1 M | Pa)          |
| Recommended dynamic          | 3 bar (0.3 M | Pa)          |

 $^{\ast}(1)$  Use only the provided (AC/DC) power supply unit.

| Allge                                       | mein         |              |
|---------------------------------------------|--------------|--------------|
| maximale Last                               | ≤ 20 W (Star | nd-by ≤ 1 W) |
| Nennspannung                                | 12 V DC *(1  | )            |
| IP Schutzart                                | IP53         |              |
| hydraulische Anschlüsse                     | G 1/2        |              |
| Temperatur                                  | minimum      | maximum      |
| empf. Zulauftemperatur<br>Heißwasserbereich | 48°C         | 60°C         |
| empf. Zulauftemperatur<br>Kaltwasserbereich | 5°C          | 28°C         |
| maximale<br>Zulauftemperatur                | 65°C         |              |
| Dru                                         | ıck          |              |
| maximaler Betriebsdruck                     | 6 bar (0.6 M | Pa)          |
| minimaler Betriebsdruck                     | 1 bar (0.1 M | Pa)          |
| empf. Betriebsdruck                         | 3 bar (0.3 M | Pa)          |

**Technische Informationen** 

\*(1) Verwenden Sie nur das mitgelieferte (AC/DC) Netzteil.

The mixing box is only compatible with a KLUDI Voice kitchen faucet.

KLUDI reserves the right to change these and the following terms and conditions at any time.

Die Mischbox ist nur mit einer KLUDI Voice Spültischarmatur kompatibel.

KLUDI hat das Recht diese und die folgenden Bedingungen jederzeit zu ändern.

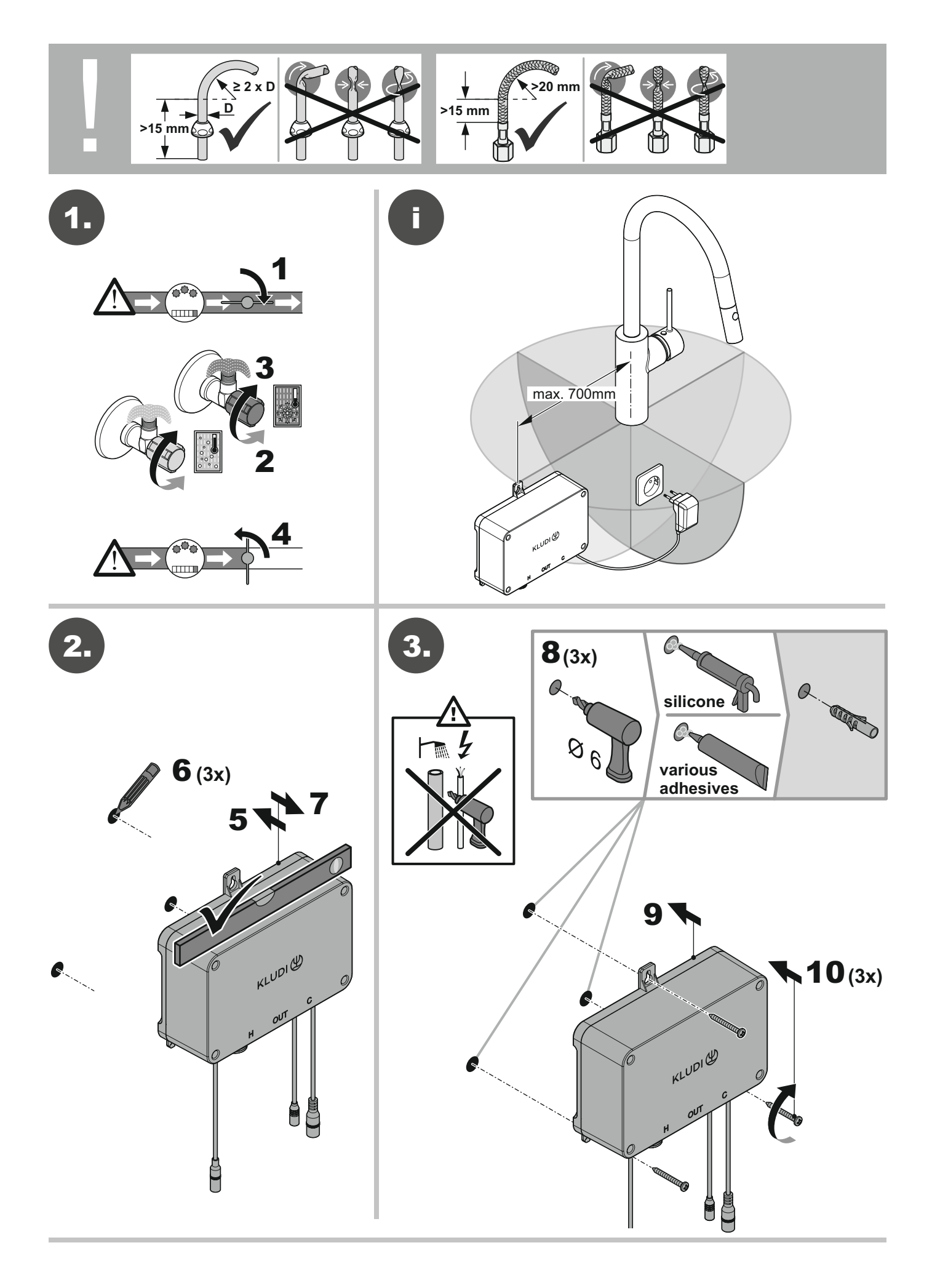

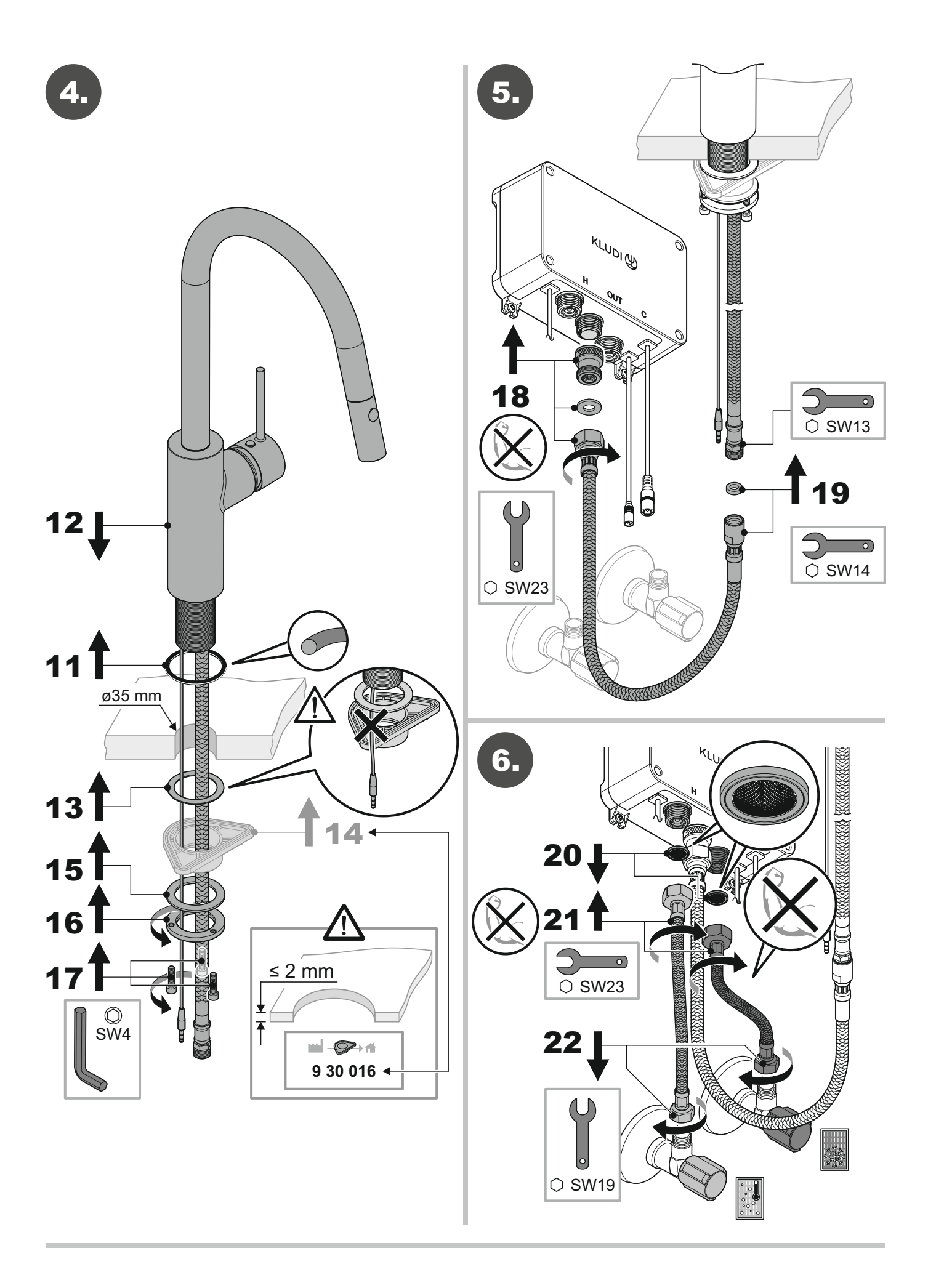

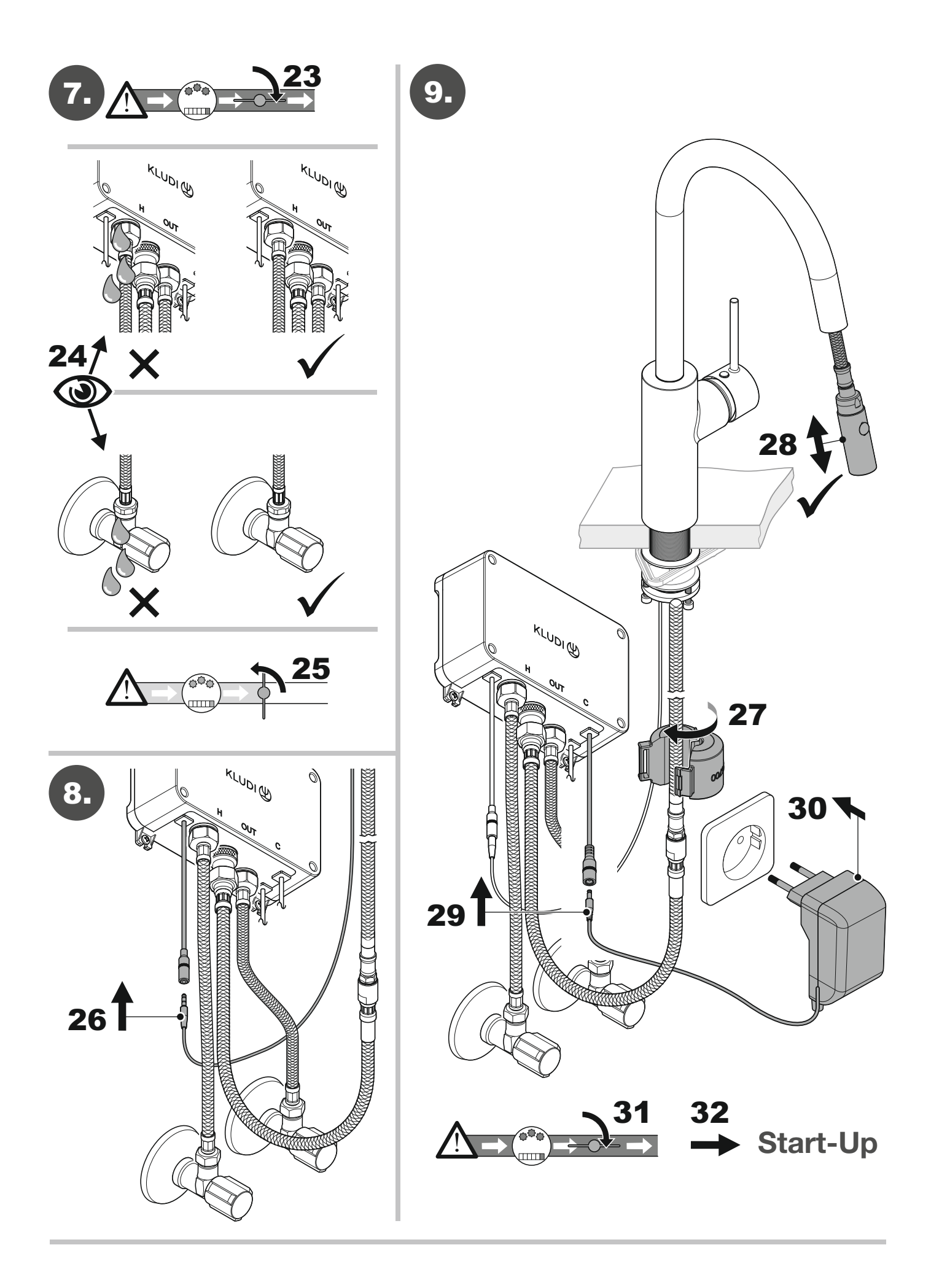

## E-GO Voice Kitchen Faucet E-GO Voice Spültischarmatur Operating Instructions Bedienanleitung

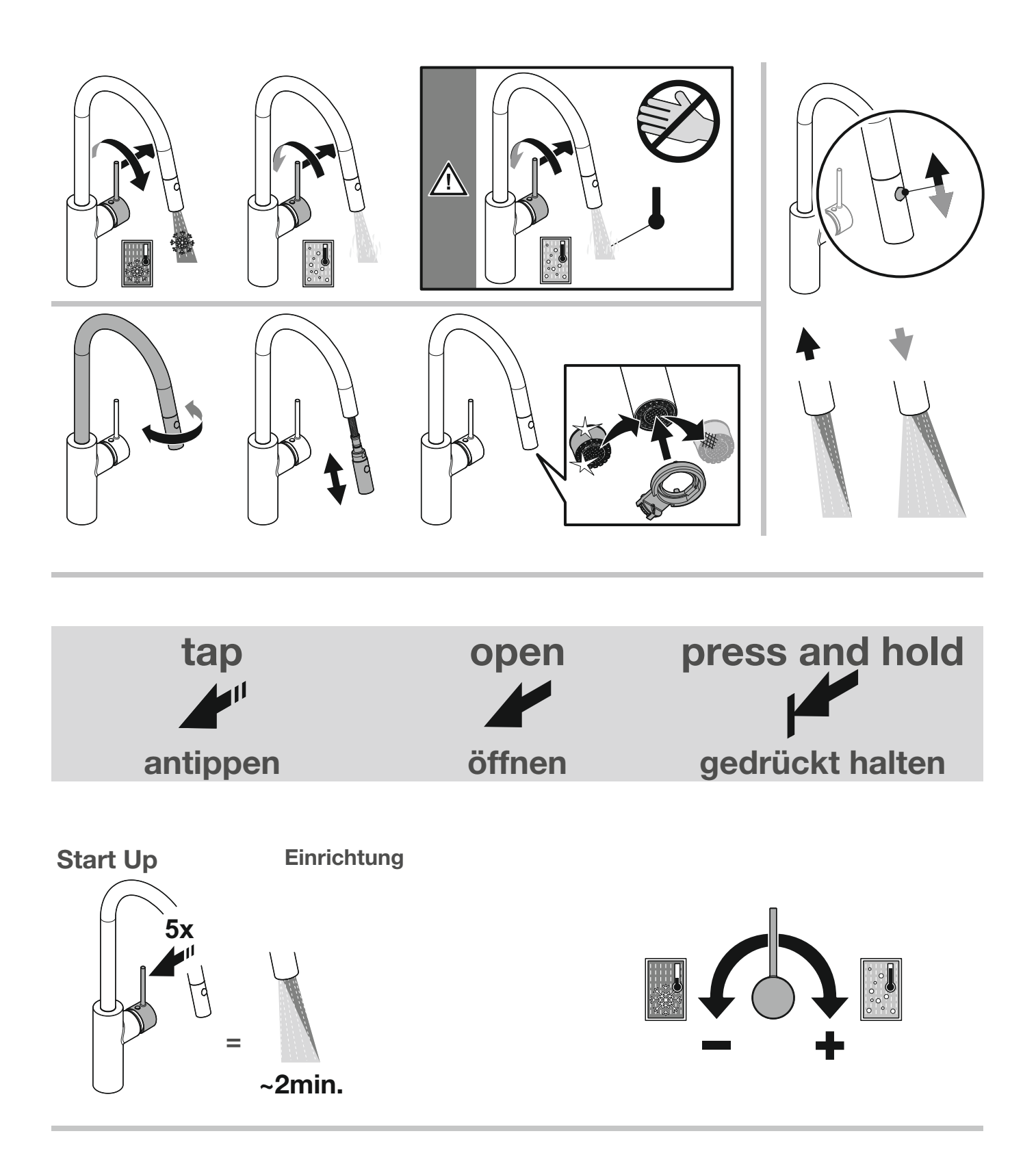

### **Operating Instructions** Bedienanleitung

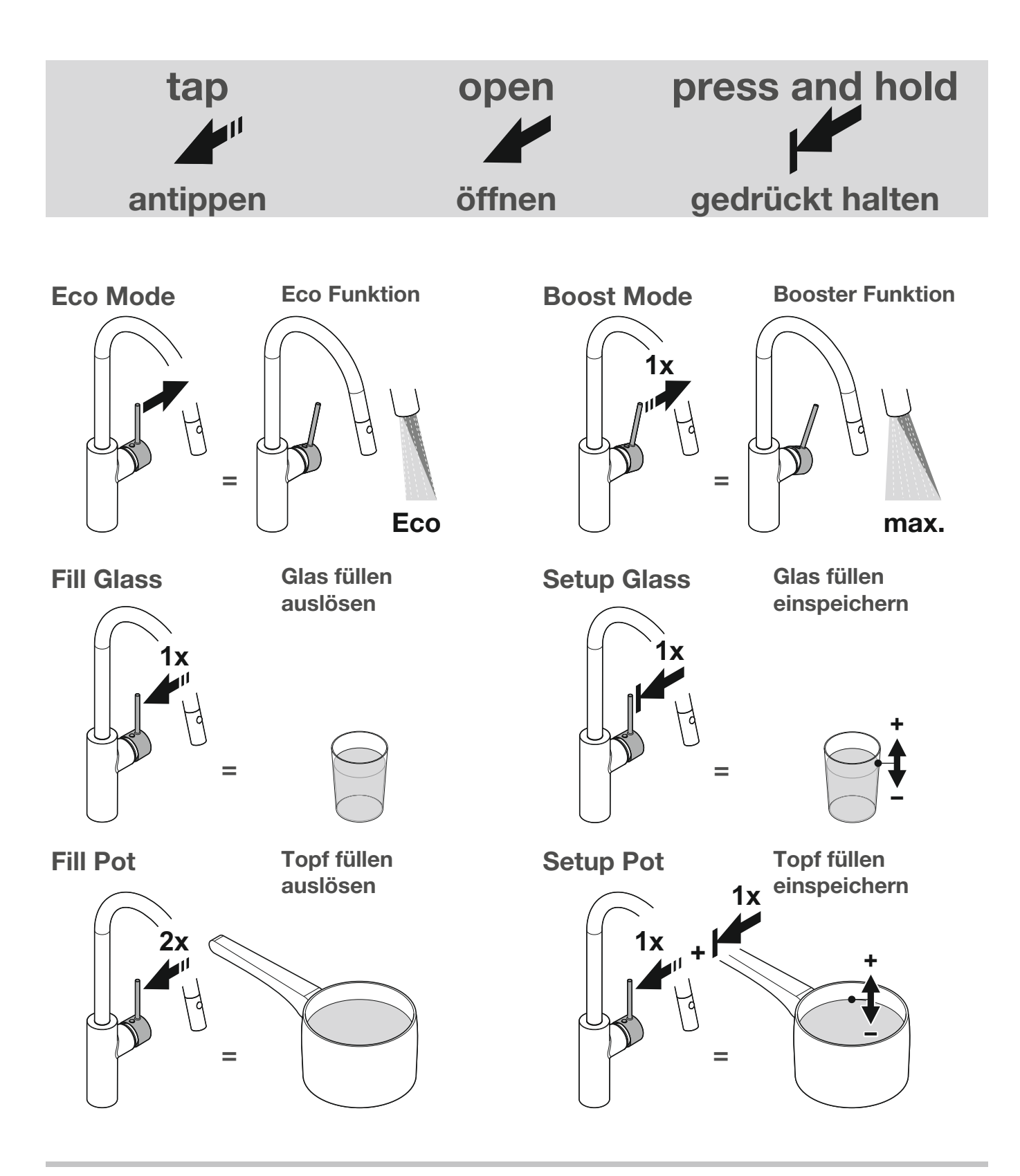

# E-GO Voice Kitchen Faucet - Battery Case E-GO Voice Spültischarmatur - Batteriefach

### **Technical Information** Technische Informationen

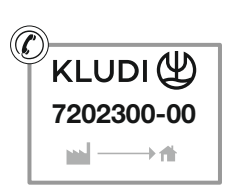

The batteries (8 x AA / LR6 / 1.5V) are not included in the scope of delivery.

Die Batterien (8 x AA / LR6 / 1,5V) gehören nicht zum Lieferumfang.

Replace batteries maintaining correct polarity according to the picture

Ersetzen Sie die Batterien unter Beachtung der richtigen Polarität gemäß Abbildung.

### Installation Montage

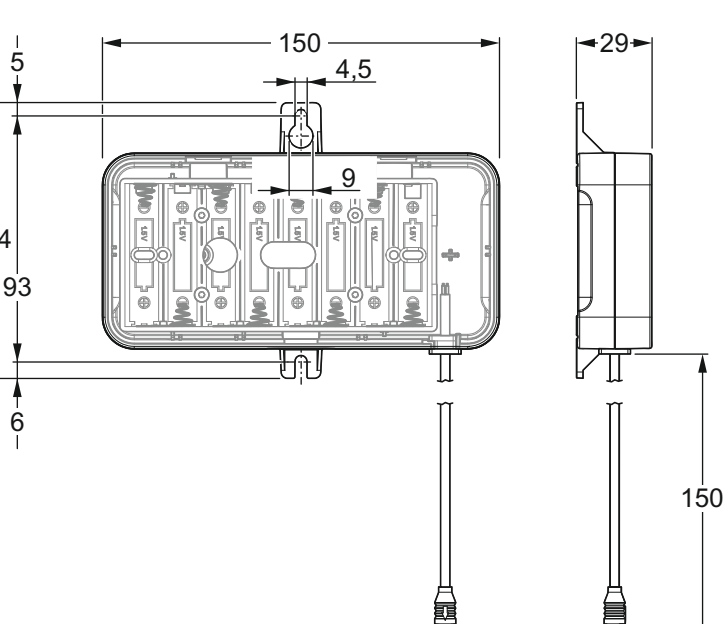

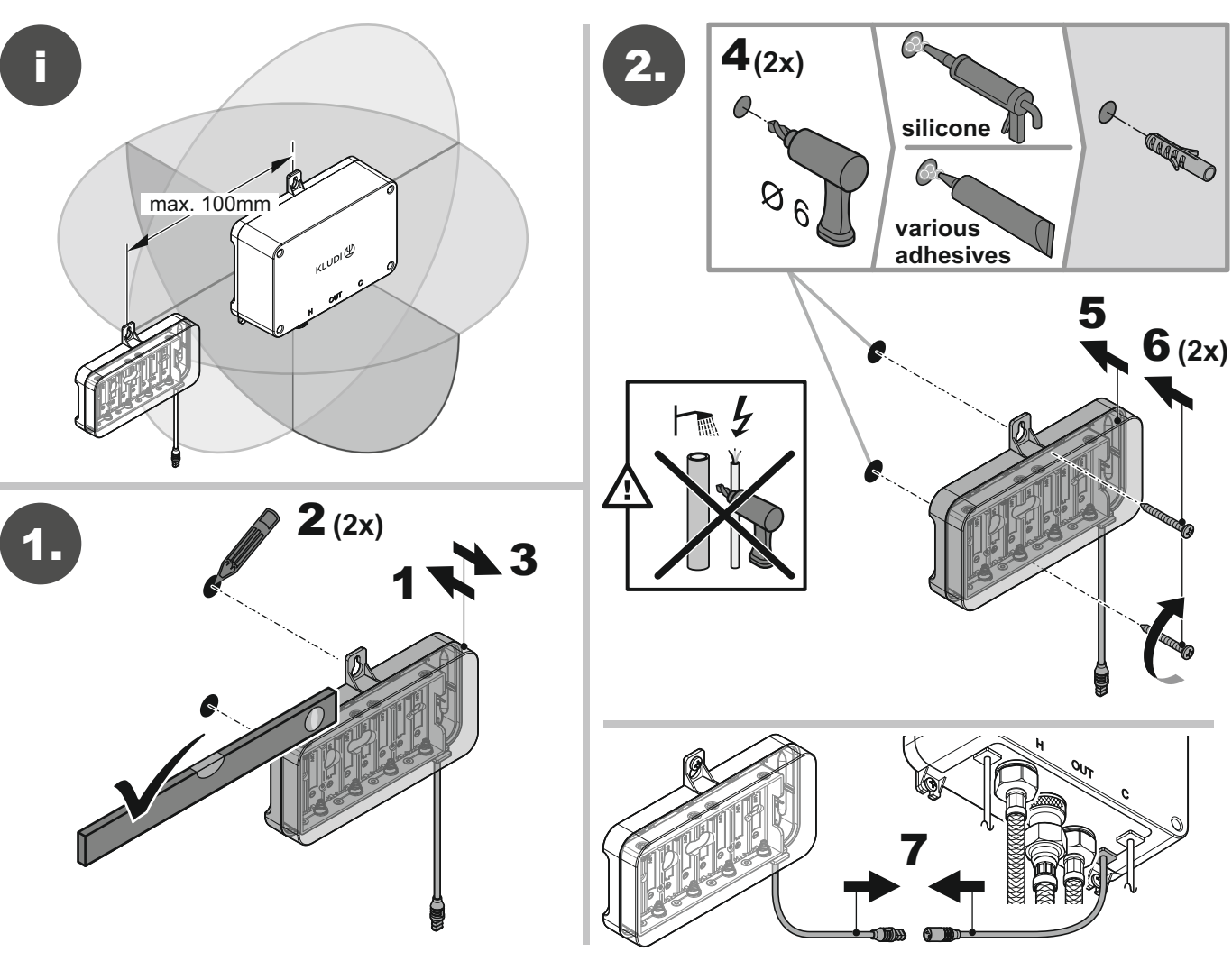

### APP Pairing Guide Anleitung APP Kopplung

Guide of the pairing process between smartphone and your KLUDI device. Anleitung zur Kopplung des KLUDI Gerätes mit einem Smartphone.

1 - Download the S-FLOW APP on Google Play or APP Store. Downloaden Sie die S-FLOW APP im Google Play oder APP Store.

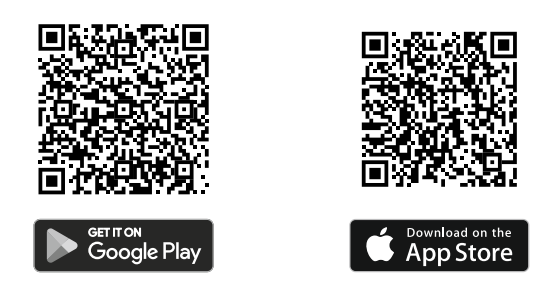

2 - Connect your Smartphone to your home Wi-Fi network. Verbinden Sie Ihr Smartphone mit Ihrem Wi-Fi Netzwerk.

Open the S-FLOW APP and click on "Sign up" to register a new user and set a password.

Öffnen Sie die S-FLOW APP und klicken Sie auf "Sign up" um einen neuen Benutzer und Passwort festzulegen.

In case you already have an account just press "Sign in" to access.

Sofern bereits ein Account vorhanden ist, klicken Sie auf "Sign in" und geben Sie Ihre Zugangsdaten ein.

| Settings Wi-Fi                                                                         | Edit                                         |                                                                                                    |
|----------------------------------------------------------------------------------------|----------------------------------------------|----------------------------------------------------------------------------------------------------|
| Wi-Fi                                                                                  |                                              | s-Flôw                                                                                                    |
| etworks<br>Other                                                                       |                                              | Sign in Sign uş                                                                                                    |
| ono                                                                                    |                                              | Name                                                                                                    |
|                                                                                        |                                              | Location of your device                                                                                                    |
|                                                                                        |                                              | We need your device location to be able<br>offer you good maintanance and techni<br>support. Your device has to be in the sar<br>place as you to set it up. |
|                                                                                        |                                              | Next                                                                                                    |
| sk to Join Networks                                                                    | Notify >                                     |                                                                                                    |
| Known networks will be joined a known networks are available, yo f available networks. | automatically. If no<br>you will be notified |                                                                                                    |

### APP Pairing Guide Anleitung APP Kopplung

3 - Click on "Add new device" to connect it. Klicken Sie auf "Add new device" zum Verbinden.

If you already have a registered device, select it and press "OK".

Wenn bereits ein Gerät registriert ist, wählen Sie es aus und drücken Sie "OK".

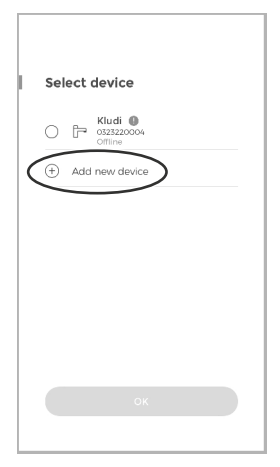

 4 - Confirm the Wi-Fi network that you want to connect your device to and press "OK". Bestätigen Sie das Wi-Fi Netzwerk welches zum Verbinden des Gerätes verwendet werden soll und drücken Sie "OK".

If the Wi-Fi is not correct, press "NO" and select the correct one as in step 2. Handelt es sich um das falsche Wi-Fi, drücken Sie "NO" und wählen Sie das richtige Netzwerk wie in Schritt 2 beschrieben aus.

5 - Enter the Wi-Fi password and press "Done".

Geben Sie das Wi-Fi Passwort ein und drücken Sie "Done".

6 - Press "Done" to continue.

Drücken Sie "Done" um fortzufahren.

|   | <                                                                                                    |
|---|----------------------------------------------------------------------------------------------------|
| ŀ | Connect to your Wi-Fi                                                                                |
|   | Your mobile is connected to "WLAN-<br>KLUDI". Do you want to connect to<br>this wifi on your device? |
|   |                                                                                                    |
|   |                                                                                                    |
|   |                                                                                                    |
|   | Done                                                                                                 |
|   |                                                                                                    |

#### Main Features Hauptmerkmale Main Menu Hauptmenü

This is the main menu from the APP. Dies ist das Hauptmenü der APP.

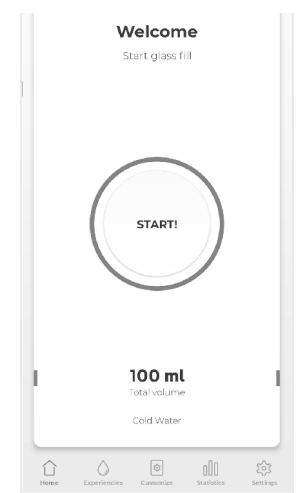

#### Device Selection Geräteauswahl

Select different devices (showers and/or faucets) connected to the same APP user. Wählen Sie verschiedene Geräte (Duschen und/oder Armaturen), welche mit dem selbem APP Nutzer verbunden sind.

To give your device a name press on the three little dots. Now change the name of your device and click "Save" in the upper right corner.

Zum Umbenennen des Gerätes klicken Sie auf die drei kleinen Punkte. Ändern Sie nun den Namen Ihres Gerätes und drücken Sie oben rechts auf "Save".

Here it is also possible to disconnect the device by clicking on "Disconnect device". Attention: When your device is not connected with the APP you cannot change the settings of your product.

Hier ist es auch möglich das Gerät abzumelden, indem Sie unten auf "Disconnect device" klicken. Achtung: Wenn das Gerät nicht mit der APP verbunden ist, können keine Einstellungen am Produkt vorgenommen werden.

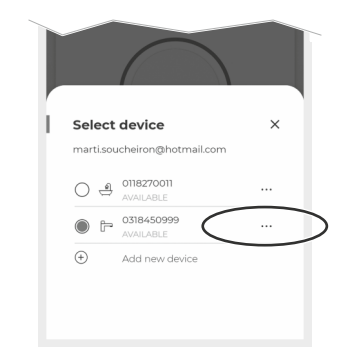

#### Main Features Hauptmerkmale

Main Menu Hauptmenü

## Glass Fill

Glas füllen

Press the "START!" button to activate the glass fill process.

Drücken Sie den "START!" Knopf um den Glasfüllmodus zu aktivieren.

The amount of water poured can be configured in the "Edit parameters" option or can be set with the lever (see chapter "Operation").

Die gewünschte Wassermenge kann in den "Edit parameters" Optionen eingestellt werden oder direkt am Hebel eingespeichert werden (siehe Kapitel "Bedienung").

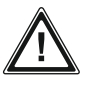

The temperature of the water depends on the lever position.

Die Temperatur des Wassers ist abhängig von der Hebelstellung.

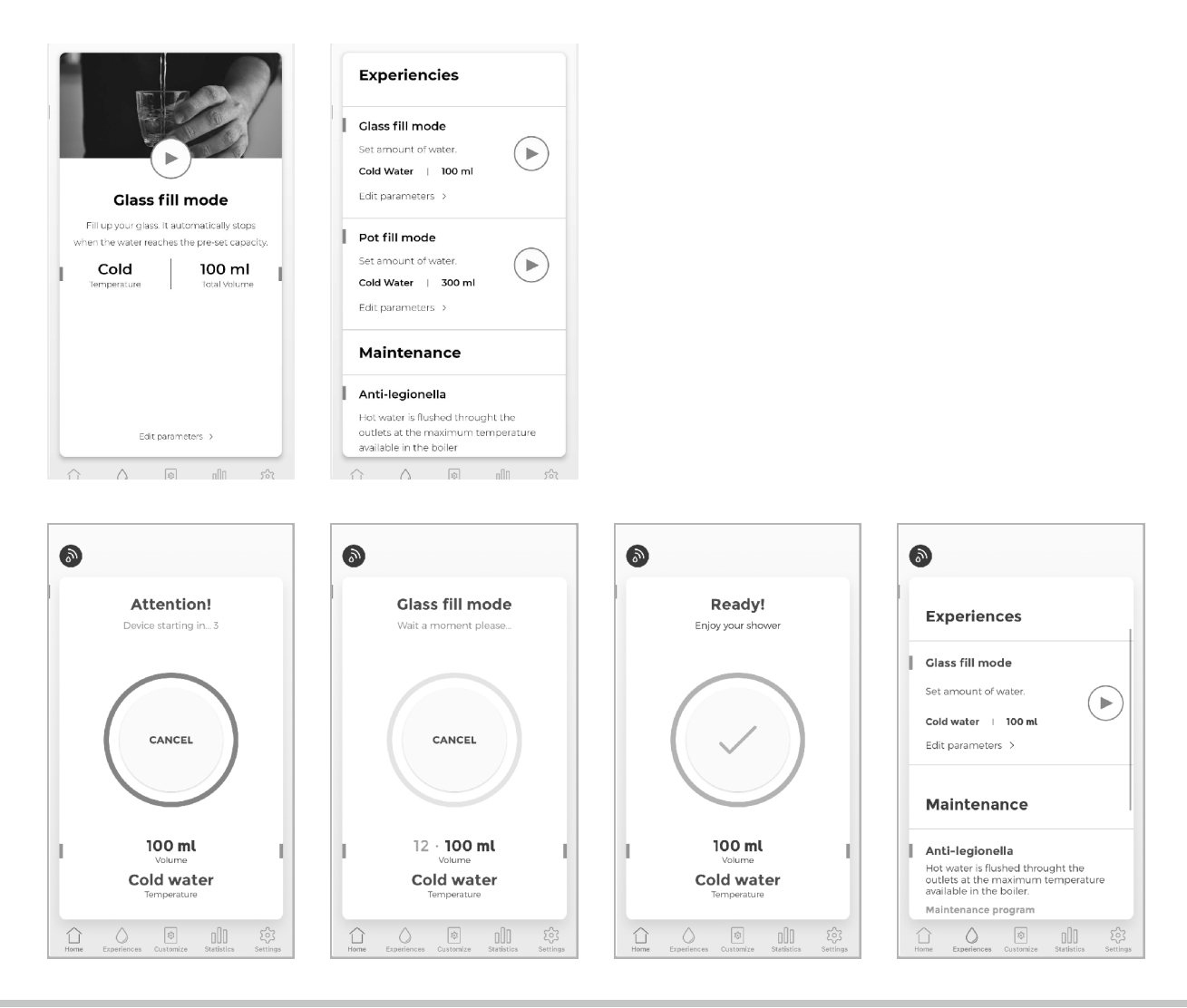

### Main Features Hauptmerkmale

#### Main Menu Hauptmenü

#### Pott Fill Topf füllen

Press the "START!" button to activate the Pott fill process.

Drücken Sie den "START!" Knopf um den Topffüllmodus zu aktivieren.

The amount of water poured can be configured in the "Edit parameters" option or can be set with the lever (see chapter "Operation").

Die gewünschte Wassermenge kann in den "Edit parameters" Optionen eingestellt werden oder direkt am Hebel eingespeichert werden (siehe Kapitel "Bedienung").

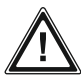

The temperature of the water depends on the lever position.

Die Temperatur des Wassers ist abhängig von der Hebelstellung.

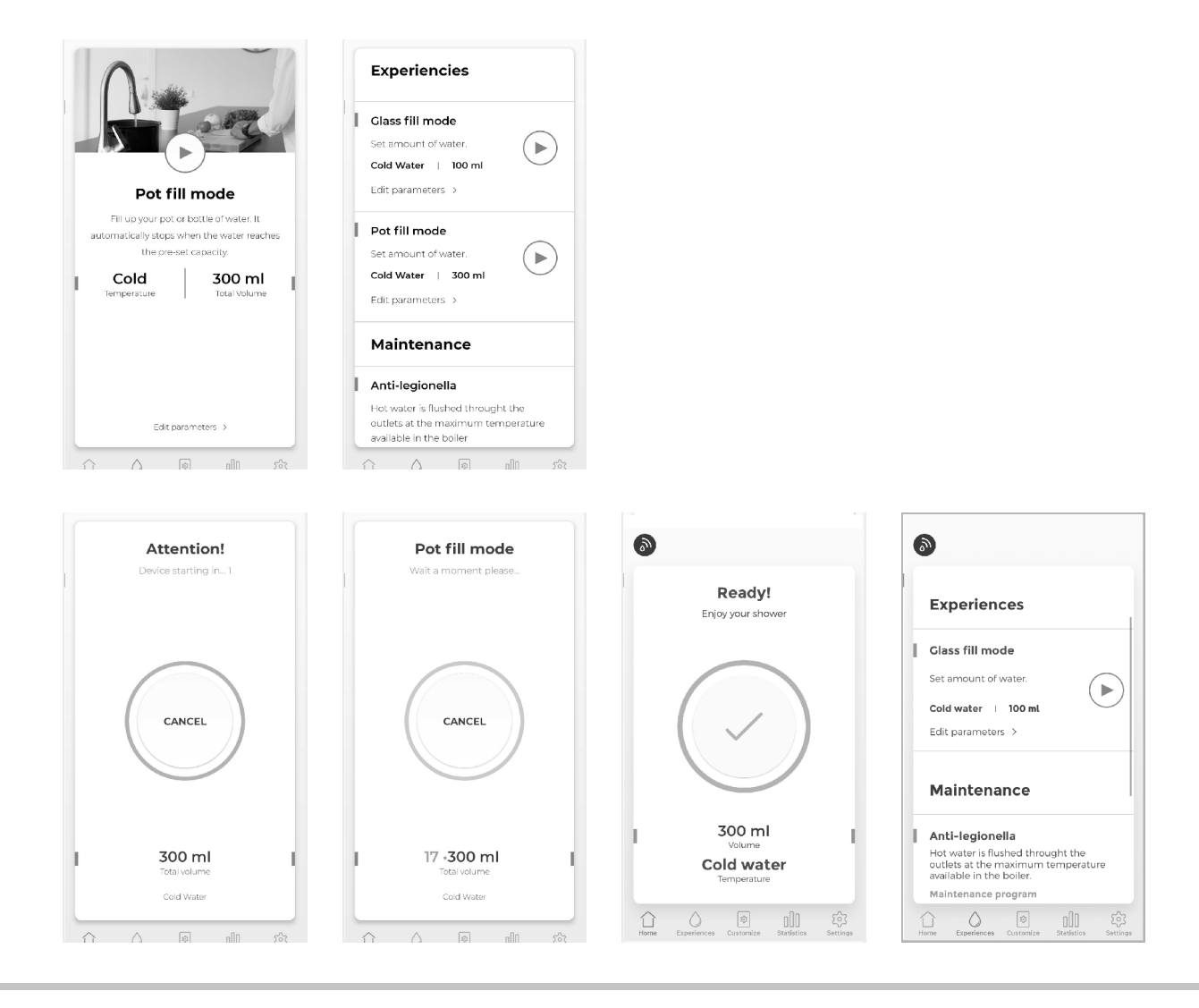

#### Main Features Hauptmerkmale Maintenance Wartung

There are two maintenance programs that can be activated in the S-FLOW APP. Es gibt zwei Wartungs-/ bzw. Pflegeprogramme, die in der S-FLOW APP ausgelöst werden können.

#### Anti-legionella Anti-Legionellenspülung

The system opens the outlet with only hot water for five minutes! Das System öffnet den Wasserausgang mit ausschließlich heißem Wasser für fünf Minuten!

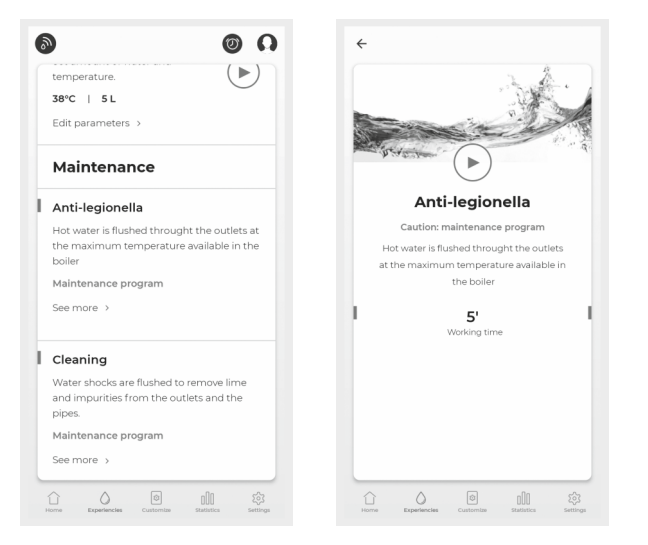

### Main Features Hauptmerkmale

#### Maintenance Wartung

#### Cleaning Reinigung

The system opens and closes the outlet in order to flush it to clean it of any kind of limescale or impurities that could be in the water pipes.

Das System öffnet und schließt den Wasserausgang, um Kalk oder Verunreinigungen, die sich in den Wasserleitungen befinden können, auszuspülen.

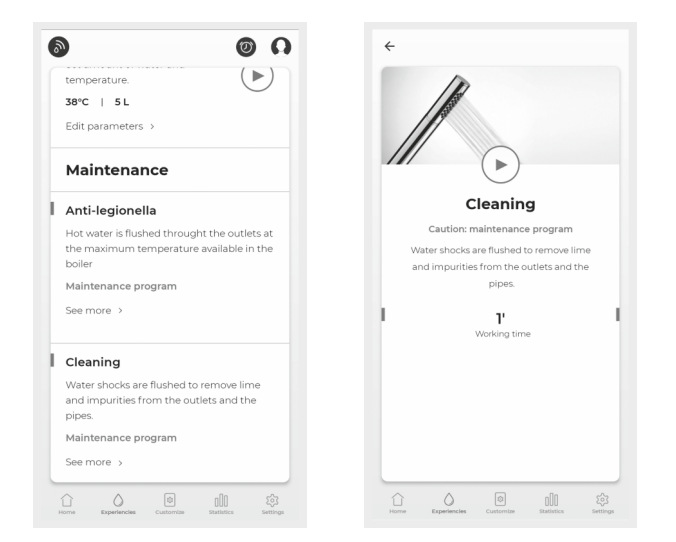

# Main Features

Hauptmerkmale

Maintenance Wartung

#### **Device Settings**

#### Geräteeinstellungen

You can configure the Maximum temperature & Flow rate, the pause time and the auto shower OFF time.

In den "Device settings" lassen sich "Maximum temperature" (maximale Temperatur), "Maximum flow" (maximaler Wasserdurchfluss), "Pause time" (Pausezeit), und "Auto shower OFF timer" (automatische Ausschaltung) einstellen.

| Devi          | ce settings         |        |
|---------------|---------------------|--------|
| Maximu        | im temperature      |        |
| Θ             | 61°C                | (+)    |
| Maximu        | im flow             |        |
| $\overline{}$ | 18 <sup>L/min</sup> | (+)    |
| Pause ti      | me                  |        |
| Ξ             | 3' 00''             | (+)    |
| Auto sho      | ower OFF timer      |        |
| Θ             | 0' 30''             | +      |
| Serial nu     | umber: 0118270011   |        |
|               | Save                |        |
| $\diamond$    | ∧ ■                 | പിവ ഹി |

### Main Features Hauptmerkmale

#### Maintenance Wartung

#### Statistics Statistikon

#### Statistiken

The S-FLOW APP shows different Statistics, including detailed data and summaries of the water volume, energy, average usage time, number of uses and the evolution of all these parameters.

Die S-FLOW APP zeigt verschiedene Statistiken zu Wasserverbrauch, Energie, durchschnittliche Nutzungszeit, Häufigkeit der Nutzung und die Entwicklung von all diesen Parametern an.

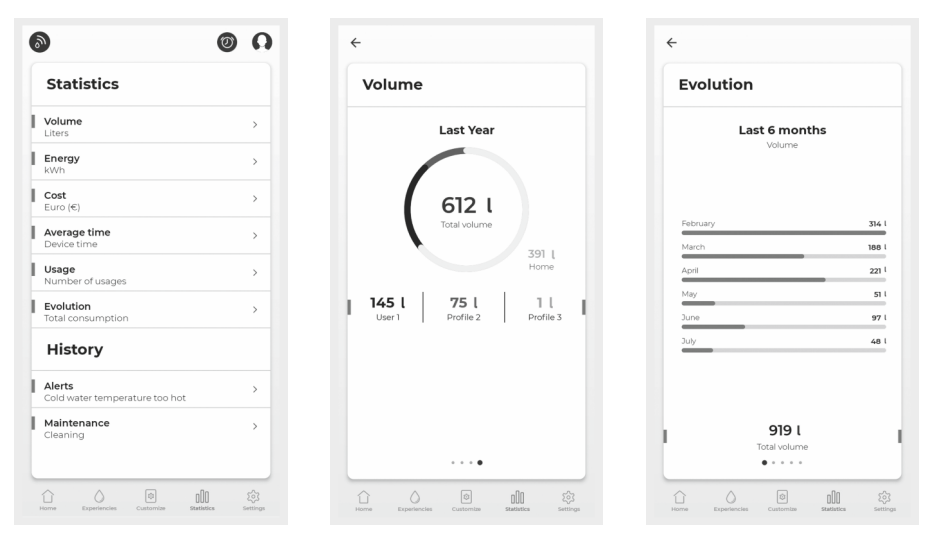

### Main Features Hauptmerkmale

#### Maintenance Wartung

#### Settings Einstellungen

In the "Settings" menu, you can change the account password, see the Terms and Conditions of the APP and the Privacy Policy and check the APP Version.

Im Menü "Settings" kann das Passwort geändert werden. Hier befinden sich ebenfalls die Geschäftsbedingungen und die Datenschutzrichtlinie der APP sowie die aktuelle APP Version.

In this menu, you can also do the "Logout" from your account.

In diesem Menü befindet sich auch der "Logout", um sich aus Ihrem Benutzerkonto abzumelden.

| 2                                    | 0   | 0               |
|--------------------------------------|-----|-----------------|
| Settings                             |     |                 |
| Change password                      |     | >               |
| Terms and Conditions                 |     | >               |
| Privacy Policy                       |     | >               |
| App Version: 0.1.7                   |     |                 |
| Logout                               |     |                 |
| Home Experiencies Customize Statisti | cii | ۲۵۶<br>Settings |

## Amazon Alexa

#### APP Pairing Guide Anleitung APP Kopplung Initialization Initialisierung

1 - Download the S-FLOW APP and follow the sign-up process explained in chapter "S-FLOW - APP Pairing Guide".

Downloaden Sie die S-FLOW APP und folgen Sie den Anweisungen wie im Kapitel "S-FLOW - Anleitung APP Kopplung".

When the S-FLOW APP pairing process is finished, follow the next steps in this chapter. Führen Sie nach erfolgreicher Kopplung die nachfolgenden Schritte durch.

2 - Download and open the Alexa APP. Downloaden und öffnen Sie die Alexa APP.

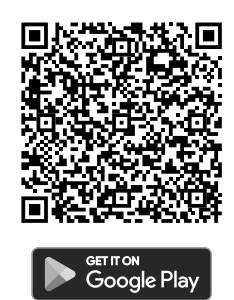

Version: 2.2.531729.0

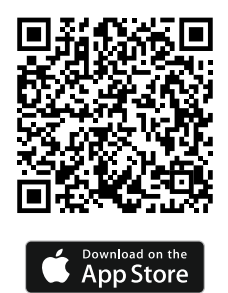

Version: 2.2.560312.0

3 - Click "Skills & Games".

Klicken Sie auf "Skills und Spiele".

| мог              | RE              |
|------------------|-----------------|
| Add a D          | levice          |
| 🞵 Music & More   | Communicate     |
| E Lists & Notes  | Reminders       |
| Calendar         | Alarms & Timers |
| Routines         | Skills & Games  |
| •                | 0               |
| Settings         |                 |
| Activity History |                 |
| Help & Feedback  | 0               |
| Home Communicate | Devices More    |

## **Amazon Alexa**

#### APP Pairing Guide Anleitung APP Kopplung Initialization Initialisierung

- 4 Search for "S-FLOW". Suchen Sie nach "S-FLOW".
- 5 Select "S-FLOW Connect". Wählen Sie "S-FLOW Connect".
- 6 Activate the skill and enter the same login data you use for the S-FLOW APP. The device is now connected.

Aktivieren Sie den Skill und geben Sie die selben Login-Daten wie für die S-FLOW APP ein. Das Gerät ist nun verbunden.

## Amazon Alexa

### Example Beispiel

#### Set a voice command in the Alexa APP Legen Sie in der Alexa APP einen Sprachbefehl fest

- 1 Go to "Routines" in the slider "more". Gehen Sie im Reiter "mehr" zu den "Routinen".
- 2 Select the "+" in the upper right side. Wählen Sie das "+" oben rechts aus.
- 3 Set a new routine by entering a routine name first (press on "Rename" and enter the preferred name).

Legen Sie eine neue Routine fest, indem Sie zunächst einen Routinenamen eingeben (klicken Sie auf "Umbenennen" und geben Sie den gewünschten Namen ein).

4 - Enter the sentence or the word for the Alexa command under "Add an event" and then "Voice".

Geben Sie unter "Einen Termin hinzufügen" und unter "Stimme" den Satz oder das Wort für den Alexa-Befehl ein.

- 5 Choose then "Add an action". Select "Smart Home" and then your device. Wählen Sie "Aktion hinzufügen" aus. Wählen Sie "Smart Home" und dann Ihr Gerät aus.
- 6 Set your preferred action.

Legen Sie Ihre bevorzugte Aktion fest.

7 - To set a time delay for your routine go to "Add an action". Now scroll down to the bottom of the menu and click on "Wait". Here you can set the period of time after which a new action should be started

Um eine Zeitverzögerung für eine Routine einzustellen gehen Sie unter "Weitere Aktion hinzufügen". Scrollen Sie nun im Menü ganz nach unten und klicken Sie auf "Warten". Hier können Sie einstellen nach welcher Zeitspanne eine neue Aktion gestartet werden soll.

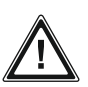

The temperature of the water depends on the lever position.

Die Temperatur des Wassers ist abhängig von der Hebelstellung.

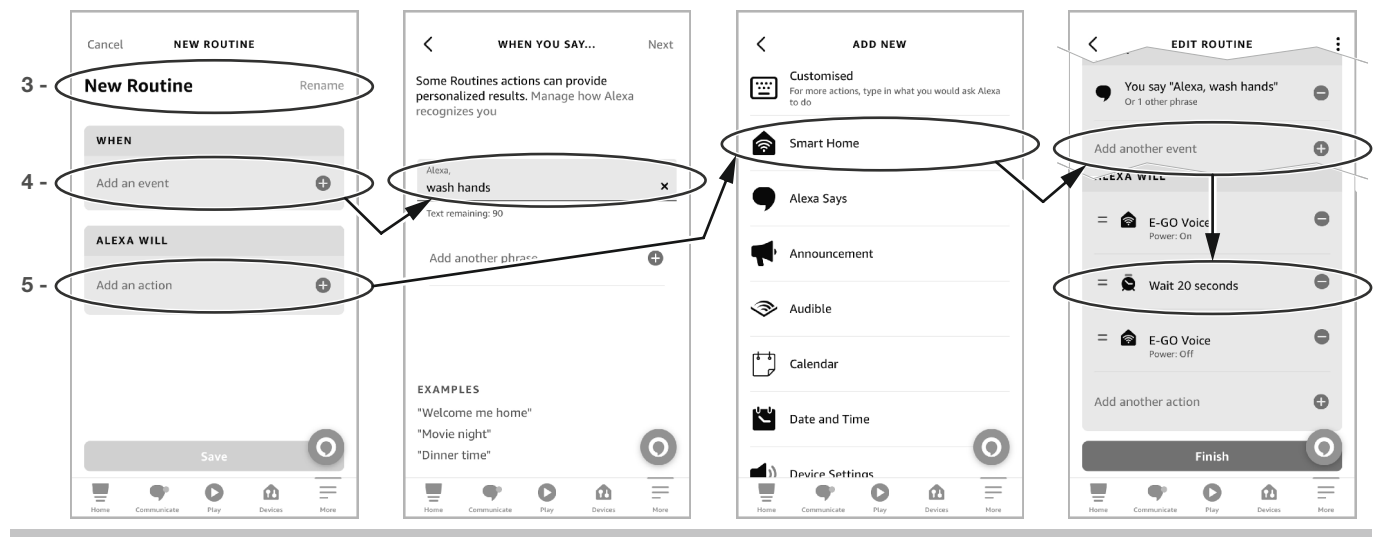

## **Google Home**

### APP Pairing Guide Anleitung APP Kopplung

#### Initialization Initialisierung

1 - Download the S-FLOW APP and follow the sign-up process explained in chapter "S-FLOW - APP Pairing Guide".

Downloaden Sie die S-FLOW APP und folgen Sie den Anweisungen wie im Kaptiel "S-FLOW - Anleitung APP Kopplung".

When the S-FLOW APP pairing process is finished, follow the next steps in this chapter. Führen Sie nach erfolgreicher Kopplung die nachfolgenden Schritte durch.

2 - Download and open the Google Home APP. Downloaden und öffnen Sie die Google Home APP.

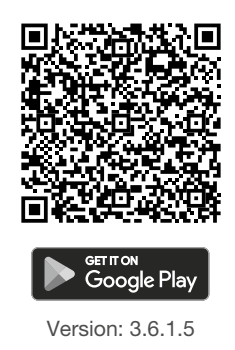

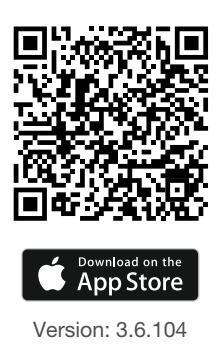

- 3 Go to the tab "Devices", choose "+ Add" and then "Works with Google". Gehen Sie zum Reiter "Geräte" und wählen Sie "+ Gerät hinzufügen". Nun klicken Sie auf "Mit Geräten von Google kompatibel".
- 4 Search for "S-FLOW" in the search field. Suchen Sie nach "S-FLOW" im angezeigten Suchfeld.
- 5 Select "S-FLOW Connect". Wählen Sie "S-FLOW Connect".
- 6 Activate the skill and enter the same login data and device name you use for the S-FLOW APP. The device is now connected.

Wählen Sie den Dienst aus und geben Sie die selben Login-Daten wie für die S-FLOW APP ein. Das Gerät ist nun verbunden.

| ę | Set up a device<br>Set up a new device or add an existing<br>device or service to your home                                                                                                    |
|---|----------------------------------------------------------------------------------------------------|
|   |                                                                                                    |
| A | New device<br>Add a Chromecast, Google Nest speaker or<br>display, Nest Wifi, a Matter-enabled device<br>or a partner device, including those labelled<br>'Seamless Setup with the Google Home<br>App'. |
|   | Works with Google<br>Link one of your existing devices or<br>services, such as connected light bulbs or<br>plugs.                                                                                       |
|   |                                                                                                    |

## **Google Home**

### Example Beispiel

Set a voice command in the Google Home APP So programmieren Sie einen Sprachbefehl in der Google Home APP

- 1 Go to "Automations". Gehen Sie unten auf den Reiter "Automations".
- 2 Select the "+ Add" in the lower right side.Wählen Sie "+ Hinzufügen" unten rechts.
- 3 You can choose between "Household" and "Personal". Note, only if you choose "Personal" you can set time delays.

Sie haben nun die Möglichkeit zwischen "Haushalt" und "Persönlich" zu wählen. Nur wenn Sie "Persönlich" auswählen können Sie Zeitverzögerungen einstellen.

4 - Set a new automation by entering a name first (press on the pen and enter the preferred name).

Legen Sie einen neuen Ablauf fest, indem Sie zunächst einen Namen eingeben (wählen Sie den Stift und geben Sie den gewünschten Namen für den Ablauf ein).

5 - Enter the sentence or the word for the Google command under "+ Add starter" and then "When I say to Google Assistant" and save it by pressing on "Add starter".

Um einen Sprachbefehl einzuspeichern gehen Sie unter "+ Auslöser hinzufügen" und wählen Sie dann im Menü "Wenn ich zu Google Assistant etwas sage". Nun können Sie Ihren Sprachauslöser eingeben und unten über "Auslöser hinzufügen" einspeichern.

6 - Choose then "+ Add action" and select "Adjust Home devices".

Gehen Sie nun zu "+ Aktion hinzufügen" und wählen Sie im Menü "Smart-Home-Geräte einstellen" aus.

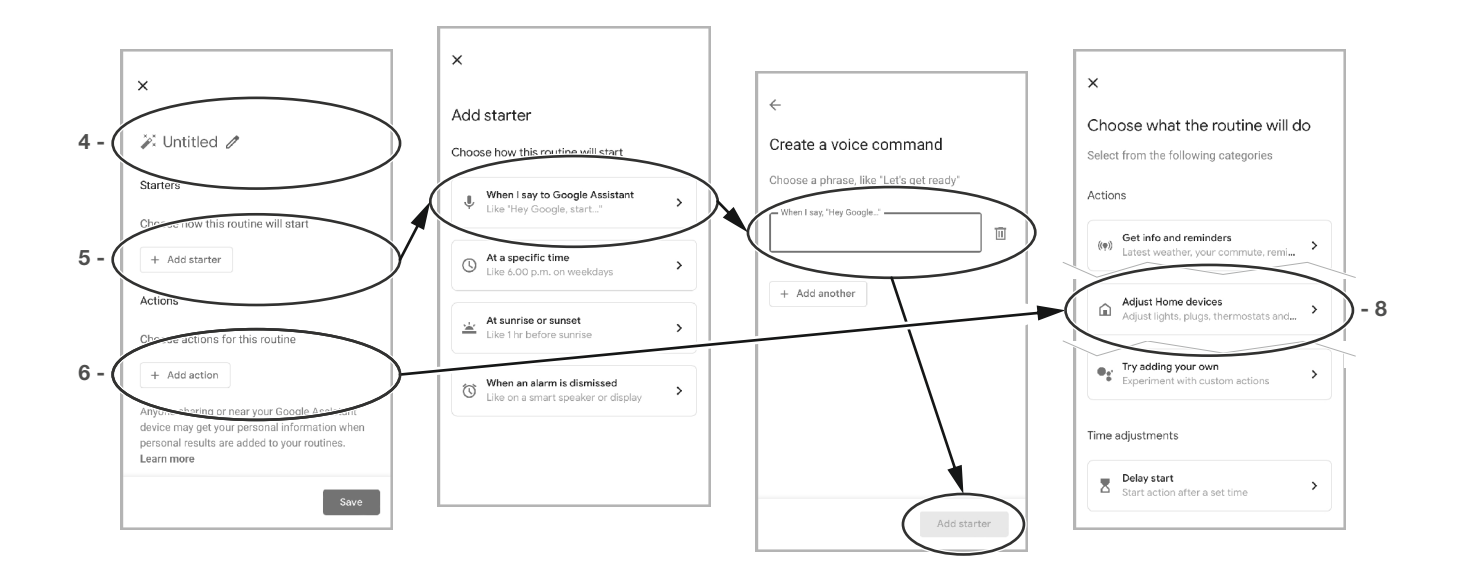

# **Google Home**

### Example Beispiel

Set a voice command in the Google Home APP So programmieren Sie einen Sprachbefehl in der Google Home APP

- 7 Select your device and set your preferred action.
  Wählen Sie Ihr Gerät aus und aktivieren Sie Ihre gewünschte Aktion.
- 8 To set a time delay for your action choose "Delay start" under time adjustments. Here you can decide when to start a new action after a set time.

Um eine Zeitverzögerung für eine Aktion einzugeben, wählen Sie unter Zeitanpassungen "Start verzögern". Hier können Sie einstellen nach welcher Zeitspanne eine neue Aktion gestartet werden soll.

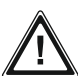

#### The temperature of the water depends on the lever position.

Die Temperatur des Wassers ist abhängig von der Hebelstellung.

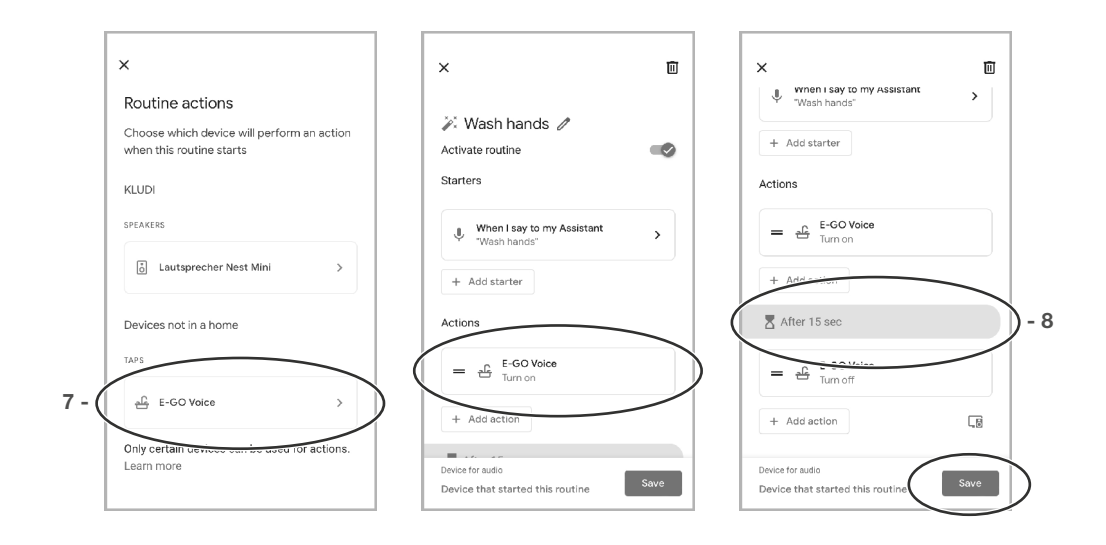